# Budsjett

#### Budsjettdata importeres fra Excel fil

Filen skal sette opp i samme rekkefølge som er definert under *Ajourhold, Budsjettimport*. Her defineres hvilken kolonne fra filen som skal inn i hvilket felt. Firmanr. skal stå i kolonne 1, Budsjettnr. i kolonne 3 osv. Vi har laget en mal som viser hvilke kolonner som skal defineres i filen (se nedenfor)

| Import av budsjett                                                                                                    | t                                                        |                                                                      |                                      |                                            |                                       | ×                                                                                                    |
|----------------------------------------------------------------------------------------------------|----------------------------------------------------------|----------------------------------------------------------------------|--------------------------------------|--------------------------------------------|---------------------------------------|----------------------------------------------------------------------------------------------------|
| Henvisning til kolo<br>Firmanummer:<br>År:<br>Budsjettnummer<br>Kontonummer:<br>Dimensjon A:<br>Dimensjon B:<br>Dimensjon D:<br>Kalkulert IB: | 0<br>1<br>0<br>3<br>4<br>6<br>0<br>0<br>0<br>0<br>0<br>0 | mer på importfil<br>Budsj.per 1:<br>2:<br>3:<br>4:<br>5:<br>6:<br>6: | en.<br>7<br>8<br>9<br>10<br>11<br>12 | 7:<br>8:<br>9:<br>10:<br>11:<br>12:<br>13: | 13<br>14<br>15<br>16<br>17<br>18<br>0 | Filnavn på importfil:         \\tsclient\C\adregnskap\Rapporter\Test budsji         Kolonneseparator:         \$         Budsjettår:       2022         Budsjettnummer         1         Skal eventuelt eksisterende budsjett i sin helhet erstattes med budsjett fra importfilen?         Skal vi kontrollere at kontonummer finnes i kontoplan? |
| <                                                                                                    |                                                          |                                                                      |                                      |                                            |                                       | Start import Avbryt                                                                                                    |

| A | 1     | Ň    | E 🗙 🕔      | f <sub>s</sub> | Firma                    | _            | _      | _       | _      | _      | _      | _      | _      | _      | _         | _       | _        |           |
|---|-------|------|------------|----------------|--------------------------|--------------|--------|---------|--------|--------|--------|--------|--------|--------|-----------|---------|----------|-----------|
|   | A     | B    | (3)        | 4              | E                        | 6            | Q      | 8       | 9      | 10     | 1      | 12     | 13     | 14     | 15        | 16      | 17       | (18)<br>R |
| 1 | Firma | År   | Budsjettnr | Konto          | Tekst                    | Kostnadssted | Januar | Februar | Mars   | April  | Mai    | Juni   | Juli   | August | September | Oktober | November | Desember  |
| 2 | 9970  | 2021 | 1          | 3000           | SALG AVGIFTSPLIKTIG      |              | -41667 | -41667  | -41667 | -41667 | -41667 | -41667 | -41667 | -41667 | -41667    | -41667  | -41667   | -41667    |
| 3 | 9970  | 2021 | 1          | 4300           | VAREKJØP                 |              | 33337  | 33337   | 33337  | 33337  | 33337  | 33337  | 33337  | 33337  | 33337     | 33337   | 33337    | 33337     |
| 4 | 9970  | 2021 | 1          | 4360           | FRAKT, TOLL OG SPEDISJON |              | 1000   | 1000    | 1000   | 1000   | 1000   | 1000   | 1000   | 1000   | 1000      | 1000    | 1000     | 1000      |
| 5 | 9970  | 2021 | 1          | 6010           | AVSKR.PÅ TRANSPORTMIDLER |              | 13000  | 13000   | 13000  | 13000  | 13000  | 13000  | 13000  | 13000  | 13000     | 13000   | 13000    | 13000     |
| 6 | 9970  | 2021 | 1          | 6015           | AVSKRIVNING PÅ MASKINER  |              | 23500  | 23500   | 23500  | 23500  | 23500  | 23500  | 23500  | 23500  | 23500     | 23500   | 23500    | 23500     |
| 7 | 9970  | 2021 | 1          | 6017           | AVSKRIVNING PÅ INVENTAR  |              | 500    | 500     | 500    | 500    | 500    | 500    | 500    | 500    | 500       | 500     | 500      | 500       |

Tallene legges inn på følgende måte:

- Minus på inntekter
- Pluss på kostnader
- Tall uten desimaler og tusenskille

Filen kan lages på 2 måter:

<u>Alt. 1</u> - Lage en importfil ut fra en resultatrapport.

Under Rapportering, Egne rapporter kan vi legge ut en resultatrapport som viser alle måneder:

| _  |                                         |                                                                            |                |                                                                                                    |     |
|----|-----------------------------------------|----------------------------------------------------------------------------|----------------|----------------------------------------------------------------------------------------------------|-----|
|    | 🚢 Kursfirma 1 Al                        | ORegnskap (9970) - Vitec Infoea                                            | asy - [Forespø | ørsel]                                                                                                    |     |
|    | 💽 Firma Data                            | Grunndata Registrering R                                                   | apportering    | Behandling                                                                                                    | , A |
|    | 1 → 1 → 1 → 1 → 1 → 1 → 1 → 1 → 1 → 1 → | Forespørsel<br>Forespørsel / Analyse<br>Rapporter<br>Kjeding av rapporter  | ,              | A (A)     A (A)     A (A) | ₩?  |
| 21 |                                         | Prosjektoversikt<br>Prosjektoversikt, strukturvisni<br>Anleggs-ID oversikt | ing            |                                                                                                    |     |
| -  | A                                       | Eksport SAF-T Regnskap                                                     |                |                                                                                                    |     |
| 2  |                                         | Egne rapporter                                                             |                |                                                                                                    |     |
|    |                                         |                                                                            |                |                                                                                                    |     |

Et nytt skjermbilde vises, og her velger du Åpne Rapport

Kursfirma 1 ADRegnskap - InfoEasy Rapport

Rapport Vis Hjelp

 Image: Second structure
 Image: Second structure

 Image: Second structure
 Image: Second structure

 Apne Rapport

Finn deres eget dataområde på S:(<u>\\auto.local\infoeasy</u>) (S). Dataområde = XXX Data I eksempelet har vi brukt dataområdet Test:

| . 🧱 Open                                              |                                        |                     | ×                  | Ċ |
|-------------------------------------------------------|----------------------------------------|---------------------|--------------------|---|
| $\leftarrow \rightarrow \cdot \uparrow \blacksquare $ | is PC > S (\\auto.local\infoeasy) (S:) | ✓ Ö Search S (\\aut | :o.local\infoeas 🔎 |   |
| Organize 🔻 New folde                                  | er                                     |                     | E • 🔟 😮            |   |
| This PC                                               | Name                                   | Date modified       | Туре               | ^ |
| 🛖 C on LTVINWG0.                                      | 📊 Frafaktura                           | 14,12.2021 13.09    | File folder        |   |
| - Deskton                                             | HEGE                                   | 17.91.2021 14.46    | File folder        |   |
|                                                       | 📊 innscanning bilag                    | 10.08.2021 09.28    | File folder        |   |
|                                                       | Instal                                 | 09.12.2021 01.28    | File folder        |   |
| Downloads                                             | 🔥 KonverteringTilADRegnskap            | 12.05.2021 09.45    | File folder        |   |
| Music                                                 | Kurs Data                              | 07.09.2021 09.29    | File folder        |   |
| E Pictures                                            | 📙 Kurs Data Backup                     | 07.09.2021 09.27    | File folder        |   |
| Videos                                                |                                        | 15.06.2021 15.39    | File folder        |   |
| - Z on LTVINWG02                                      | TEST                                   | 06.12.2021 14.55    | File folder        |   |
| Local Disk (C)                                        | 📊 Veng Data                            | 26.02.2021 13.12    | File folder        |   |
|                                                       | ZData                                  | 07.06.2021 10.20    | File folder        |   |
| CD Drive (D:)                                         | 滑 CD Drive - Shortcut                  | 10.03.2020 14.15    | Shortcut 💊         | v |
| 🛫 S (\\auto.local\ii 🗸                                | <                                      |                     | >                  |   |
| Filnav                                                | /n:                                    | ∼ Rapport filer     | ~                  |   |
|                                                       |                                        | Åpne                | Avbryt             |   |

Filnavn: Resultatregnskap pr mnd.rap

| J) Music               | test fakturajournal 24 aug     | 24.08.2021 08.35                  | File folder |
|------------------------|--------------------------------|-----------------------------------|-------------|
| Pictures               | 📄 Resultatregnskap pr mnd.rap  | 16.09.2021 10.02                  | RAP File    |
| 😽 Videos               |                                |                                   |             |
| n LTVINWG02            |                                |                                   |             |
| Local Disk (C:)        |                                |                                   |             |
| 🔐 CD Drive (D:)        |                                |                                   |             |
| 👳 S (\\auto.local\ir 🗸 | <                              |                                   | >           |
| 53                     |                                | D I CI                            |             |
| Filnav                 | n: Resultatregnskap pr mnd.rap | <ul> <li>Rapport filer</li> </ul> | ~           |
|                        |                                | Åpne                              | Avbryt      |

## Velg dato fra til og trykk på Fortsett

| Start Resultatregnskap                        | ×         |
|-----------------------------------------------|-----------|
|                                               | Fortsett  |
| Dato: 1.1.2021                                | Avbryt    |
| Data til                                      | Utforming |
| Dato:  31.12.2021 💌 Periode: 🔟 🚍              | Hjelp     |
| merknad:                                      |           |
| Budsjettnummer: 1 Alle bruddlinjer Finansnivå | ~         |
| L Kun aktive dimensjoner                      |           |
| Filter                                        |           |
| Dim. type : Ingen filter                      | $\sim$    |
| Fra                                           |           |
| () Utplukk                                    |           |
| O Profiler                                    | $\sim$    |

## Når du har fått opp rapporten, lagres den som Excel-fil:

|                                                      | - 📈 Kurs | firma 1 ADRegnskap - InfoEasy Rapport - IVS Resultatregnskap.rap |
|------------------------------------------------------|----------|------------------------------------------------------------------|
|                                                      | Rapport  | Rediger Vis Sett inn Format Vindu Hjelp                          |
| Ny                                                   | Ctrl+N   | 🖬 🔛 🔂 🐧 🐇 🖻 💼 🎒 🤋 🐶                                              |
| Åpne                                                 | Ctrl+O   |                                                                  |
| Lukke                                                |          | lesultatregnskap.rap                                             |
| Lagre                                                | Ctrl+S   | na 1 ADRegnskap                                                  |
| Lagre som                                            |          |                                                                  |
| Lagre som Excel                                      |          |                                                                  |
| Lagre som gammelt format                             |          | Tekst                                                            |
| Oppdater                                             | Ctrl+R   | Coloringtalt                                                     |
| Eksport til Microsoft Excel<br>Eksport konto til SDV |          | * Driftsinntekter                                                |

Jeg har valgt å opprette en mappe for rapporter på min lokale pc hvor jeg lagrer filen:

| Kagre som                                                              |                         |     |               | ×                  |
|------------------------------------------------------------------------|-------------------------|-----|---------------|--------------------|
| $\leftarrow$ $\rightarrow$ $\checkmark$ $\uparrow$ $\square$ $\ll$ adr | egnskap > Rapporter     | ٽ ~ | Search Rappo  | rter 🔎             |
| Organize 🔻 New folder                                                  | r                       |     |               | ::: • ?            |
| 🗸 🛖 C on LTVINWG0: ^                                                   | Name                    | Da  | te modified   | Туре               |
| 🗸 🔤 adregnskap                                                         | gønn_ans7_okt21         | 28  | 10.2021 08.24 | Microsoft Excel 97 |
| - Bank                                                                 | aldobalanse             | 28  | 09.2021 13.31 | Microsoft Excel 97 |
| > 🔤 Purring                                                            | aldobalanse2021         | 28  | 09.2021 13.50 | Microsoft Excel 97 |
| Rapporter                                                              |                         |     |               |                    |
| CertificateMair                                                        |                         |     |               |                    |
| > DRIVERS                                                              |                         |     |               |                    |
| , Intel                                                                |                         |     |               |                    |
| PerfLogs                                                               |                         |     |               |                    |
| > 📙 Program Files                                                      |                         |     |               |                    |
| > 📙 Program Files ( 🌱                                                  | <                       |     |               | >                  |
| Filnavn: Resu                                                          | ltatregnskap pr mnd.rap |     |               | ~                  |
| Filtype: XLS File                                                      | es (*.xls)              |     |               | ~                  |
|                                                                        |                         |     |               |                    |
| ∧ Skjul mapper                                                         |                         |     | Lagre         | Avbryt             |

Filen hentes deretter opp i Excel og redigeres.

Husk å sette inn kolonner i hht. malen overfor og slett sumlinjene som ikke skal være med

| _  |          |         |              |          |                          |              |        |         |        |        |        |        |        |        |           |         |          |          | _ |
|----|----------|---------|--------------|----------|--------------------------|--------------|--------|---------|--------|--------|--------|--------|--------|--------|-----------|---------|----------|----------|---|
| 1  | Firma    | År      | Budsjettnr   | Konto    | Tekst                    | Kostnadssted | Januar | Februar | Mars   | April  | Mai    | Juni   | Juli   | August | September | Oktober | November | Desember |   |
| 2  | 9970     | 2021    | 1            | 3000     | SALG AVGIFTSPLIKTIG      |              | -41667 | -41667  | -41667 | -41667 | -41667 | -41667 | -41667 | -41667 | -41667    | -41667  | -41667   | -41667   |   |
| 3  | 9970     | 2021    | 1            | 4300     | VAREKJØP                 |              | 33337  | 33337   | 33337  | 33337  | 33337  | 33337  | 33337  | 33337  | 33337     | 33337   | 33337    | 33337    |   |
| 4  | 9970     | 2021    | 1            | 4360     | FRAKT, TOLL OG SPEDISJON |              | 1000   | 1000    | 1000   | 1000   | 1000   | 1000   | 1000   | 1000   | 1000      | 1000    | 1000     | 1000     |   |
| 5  | 9970     | 2021    | 1            | 6010     | AVSKR.PÅ TRANSPORTMIDLER |              | 13000  | 13000   | 13000  | 13000  | 13000  | 13000  | 13000  | 13000  | 13000     | 13000   | 13000    | 13000    |   |
| 6  | 9970     | 2021    | 1            | 6015     | AVSKRIVNING PÅ MASKINER  |              | 23500  | 23500   | 23500  | 23500  | 23500  | 23500  | 23500  | 23500  | 23500     | 23500   | 23500    | 23500    |   |
| 7  | 9970     | 2021    | 1            | 6017     | AVSKRIVNING PÅ INVENTAR  |              | 500    | 500     | 500    | 500    | 500    | 500    | 500    | 500    | 500       | 500     | 500      | 500      |   |
| 8  | 9970     | 2021    | 1            | 6300     | LEIE LOKALER             |              | 40000  | 40000   | 40000  | 40000  | 40000  | 40000  | 40000  | 40000  | 40000     | 40000   | 40000    | 40000    |   |
| 9  | 9970     | 2021    | 1            | 6340     | LYS, VARME               |              | 10000  | 10000   | 10000  | 10000  | 10000  | 10000  | 10000  | 10000  | 10000     | 10000   | 10000    | 10000    |   |
| 10 | 9970     | 2021    | 1            | 6360     | RENHOLD                  |              | 7200   | 7200    | 7200   | 7200   | 7200   | 7200   | 7200   | 7200   | 7200      | 7200    | 7200     | 7200     |   |
| 11 | 9970     | 2021    | 1            | 6420     | LEIE DATASYSTEMER        |              | 840    | 840     | 840    | 840    | 840    | 840    | 840    | 840    | 840       | 840     | 840      | 840      |   |
| 12 | 9970     | 2021    | 1            | 6900     | TELEFON                  |              | 500    | 500     | 500    | 500    | 500    | 500    | 500    | 500    | 500       | 500     | 500      | 500      |   |
| 13 | 9970     | 2021    | 1            | 7500     | FORSIKRINGSPREMIE        |              | 3000   | 3000    | 3000   | 3000   | 3000   | 3000   | 3000   | 3000   | 3000      | 3000    | 3000     | 3000     |   |
| 14 | 9970     | 2021    | 1            | 8060     | VALUTAGEVINST (AGIO)     |              | 0      | 0       | 0      | 0      | 0      | 0      | 0      | 0      | 0         | 0       | 0        | 0        |   |
| 15 | 9970     | 2021    | 1            | 8160     | VALUTATAP (DISAGIO)      |              | 0      | 0       | 0      | 0      | 0      | 0      | 0      | 0      | 0         | 0       | 0        | 0        |   |
| 16 |          |         |              |          |                          |              |        |         |        |        |        |        |        |        |           |         |          |          |   |
| 17 |          |         |              |          |                          |              |        |         |        |        |        |        |        |        |           |         |          |          |   |
| 18 | minus p  | å innte | kter         |          |                          |              |        |         |        |        |        |        |        |        |           |         |          |          |   |
| 19 | pluss pa | kostna  | der          |          |                          |              |        |         |        |        |        |        |        |        |           |         |          |          |   |
| 20 | tall ute | n desim | aler og tuse | enskille |                          |              |        |         |        |        |        |        |        |        |           |         |          |          |   |
| 21 |          |         |              |          |                          |              |        |         |        |        |        |        |        |        |           |         |          |          |   |

Ønsker du å bruke alternativ 2, send en e-post til <u>support.autodata@vitecsoftware.com</u> så legger vi rapporten ut på ditt dataområde.

Til slutt leses filen inn på Ajourhold, Budsjettimport

Filnavn må fylles ut. Trykk på ... og hent opp filen der du har lagret den på pc'en. Legg inn budsjettår, og ta stilling til feltene som er markert «Vurderes»

| Henvisning til kolo<br>Firmanummer:<br>År:<br>Budsjettnummer<br>Kontonummer:<br>Dimensjon A:<br>Dimensjon B:<br>Dimensjon D:<br>Kalkulert IB: | 00000000000000000000000000000000000000 | imer på importfik<br>Budsj.per 1:<br>2:<br>3:<br>4:<br>5:<br>6: | en.<br>7<br>8<br>9<br>10<br>11<br>12 | ] 7:<br>8:<br>9:<br>10:<br>11:<br>12:<br>13:<br><b>res</b> | 13<br>14<br>15<br>16<br>17<br>18<br>0 | Filnavn på importfil:<br>\\tsclient\C\adregnskap\Rapporter\Test budsi;<br>Kolonneseparator: ;<br>Budsjettår: 2022 ;<br>Budsjettnummer 1 ;<br>Skal eventuelt eksisterende budsjett i sin<br>helhet erstattes med budsjett fra importfilen?<br>Skal vi kontrollere at kontonummer finnes i<br>kontoplan? |
|----------------------------------------------------------------------------------------------------|----------------------------------------|-----------------------------------------------------------------|--------------------------------------|------------------------------------------------------------|---------------------------------------|----------------------------------------------------------------------------------------------------|
| Forhåndsvisning bu                                                                                                    | dsjettfil                              | (første 20):                                                    |                                      |                                                            |                                       | <br>Start import Avbryt                                                                                                    |

Fil kan importeres flere ganger. Dvs. du kan legge til i eksisterende budsjett eller erstatte alle data.

#### Budsjettoversikter

Under Rapportering, Rapporter, Kartotek kan en ta ut forskjellige rapporter på budsjett.

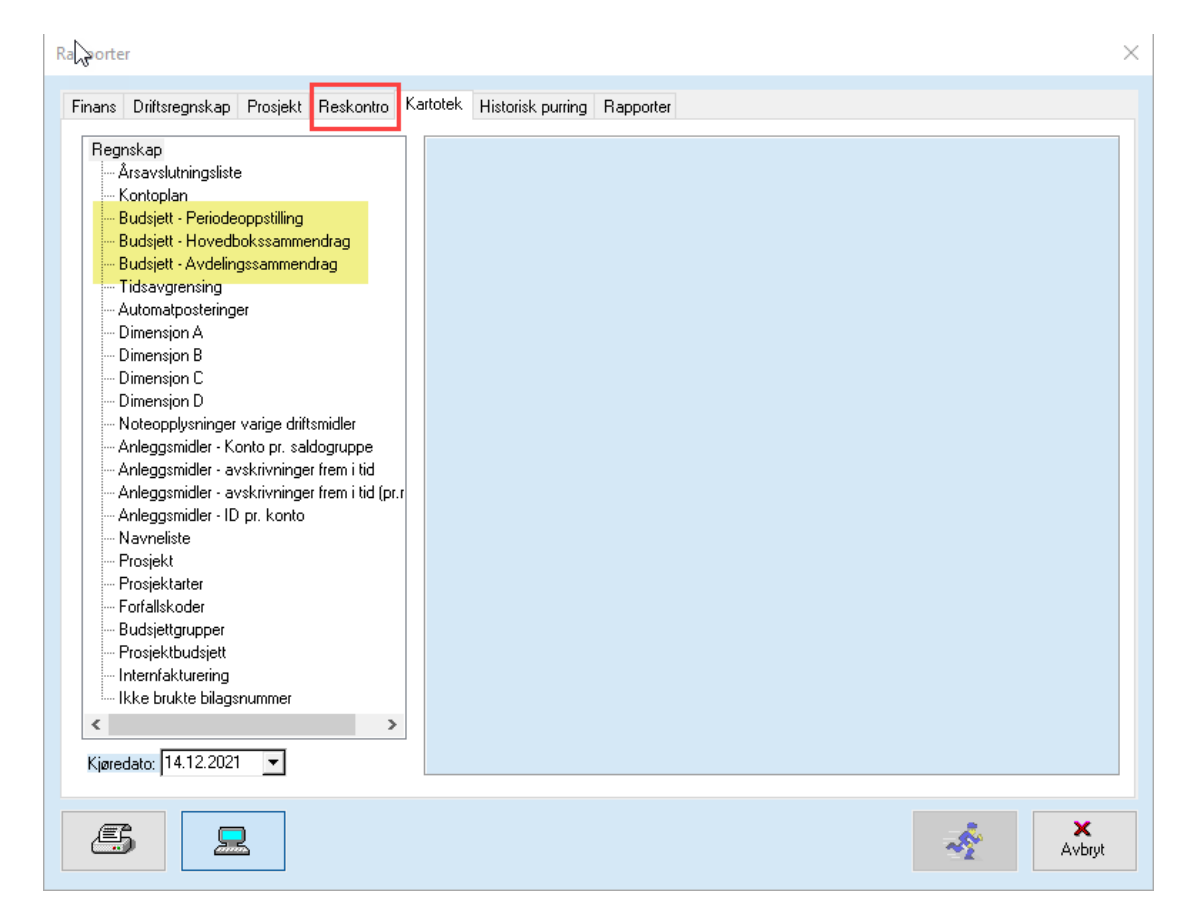

### Alt. 2 – Opprette en Excel-fil og legge inn alle data manuelt

Opprett en Excel-fil som inneholder de samme kolonnene som vises i eksemplet over. Budsjetterte tall legges inn i de respektive månedene.

Tallene legges inn på følgende måte:

- Minus på inntekter
- Pluss på kostnader
- Tall uten desimaler og tusenskille